## Portal Employee Login

1- Login into https://portal.adp.com 2- Select User Login 🚈 Self Service Portal - Microsoft Internet Explor \_ 8 × File Edit View Favorites Tools Help 🚱 Back 🔹 🕥 - 💌 📓 🚮 🔎 Search Favorites 🤣 🔗 -📨 • 🔜 鑬 🦓 Address 🗃 https://portal.adp.com/public/index.htm 💌 🛃 😡 🔤 📆 💌 McAfee SiteAdvisor 🔹 Links 💩 Windows 🗱 Windows Marketplace 🕘 Windows Media 🕘 Admin Portal 🎒 ADP BES Pictal 👸 ADP est.abor 🔮 Enterprise 💩 Ginal 👼 ICS Dept Web Ste 👩 Koogle 🎒 Login RSI 🕘 Planview Login 💩 Support 🔮 TLM Æ User Login Administrator Login First Time Users Register Here Need Help Getting Started? Update My Security Profile Change your Password
 Make This Site Your Home Page Forgot your User Id
 Forgot your Password PRIVACY LEG. This site requires Microsoft Internet Explorer Version 6.0 or higher. 🙆 Done 🔒 🎯 Internet 🌋 Start 📔 🥑 😥 🗷 🗧 🗿 😋 👉 😑 📔 🔕 Launchbar - Gro... 🖹 🕲 Workforce Now ... 🕅 ADP WFN ez.ld I... 🦉 Ocument3 - Mic... 🖉 Charles A Courtr... 🔯 Inbox - Microsoft... 🏚 Self Service Po... 🔹 100%) 🕊 🔍 🔍 🕽 2:16 PM

3- Add User name and Password

| Connect to agatew  | ay.adp.com           |
|--------------------|----------------------|
|                    | G                    |
| Employee Access [1 | 4:24:28:5095]        |
| User name:         |                      |
| Password:          |                      |
|                    | Remember my password |
|                    |                      |
|                    | OK Cancel            |

4- Select Time & Attendance Tab

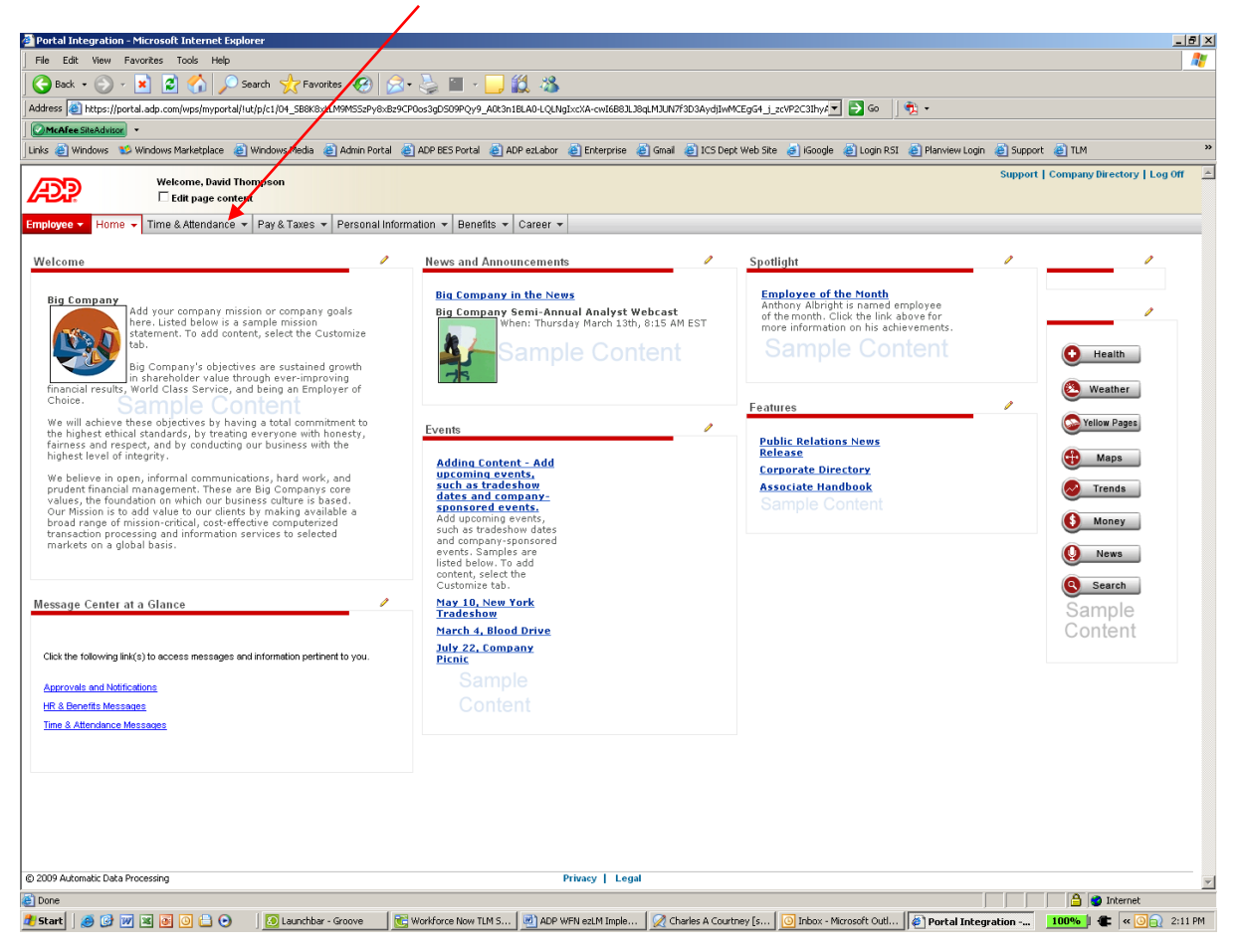

## 5- From the drop down choose My Timecard

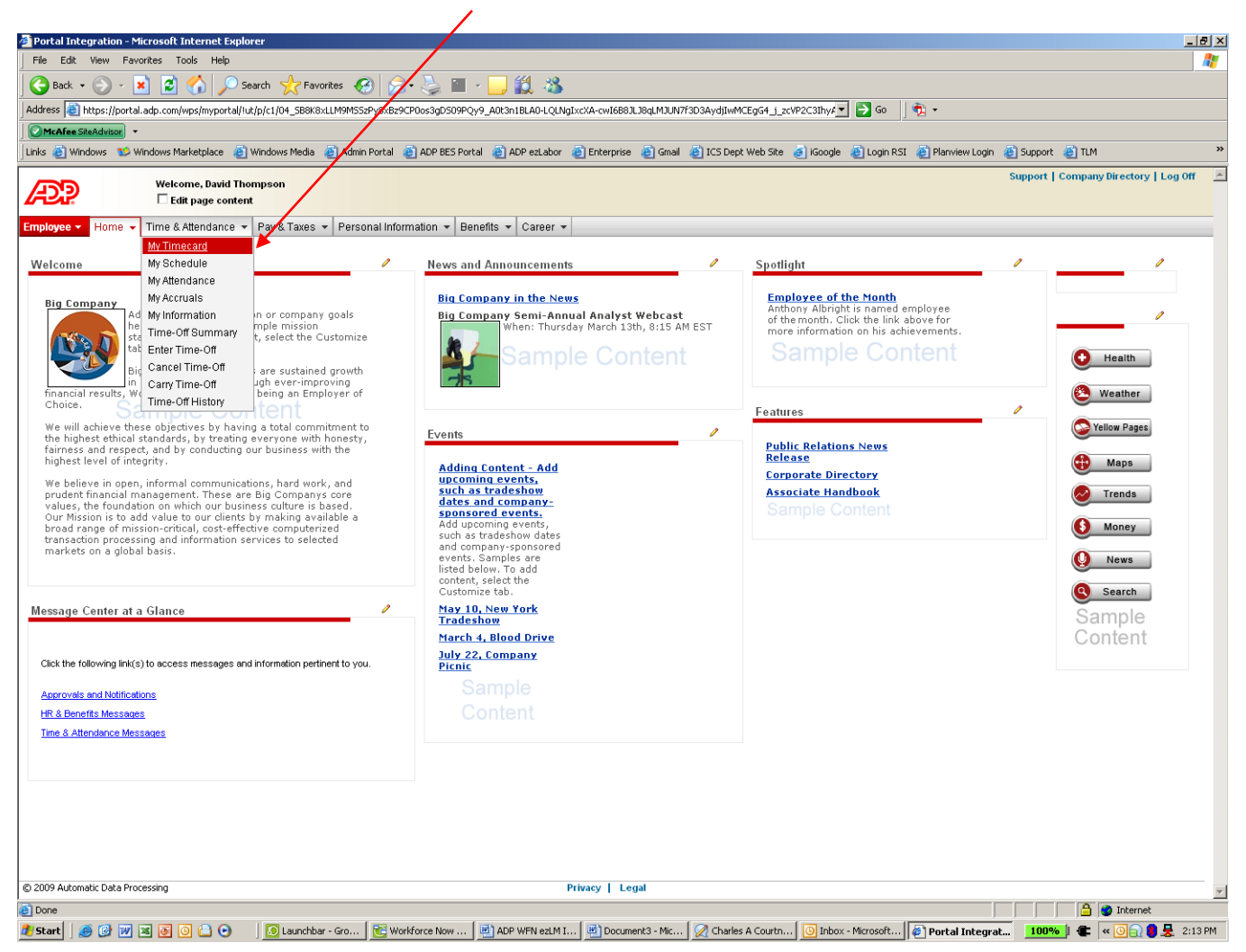

## 6- Select Clock In or Clock Out to enter time

| lome                                                                |                                                              |   |
|---------------------------------------------------------------------|--------------------------------------------------------------|---|
| Inbox (0) Schedule at a Gance                                       |                                                              | _ |
| Thursday, July 01, 2010 01:56 PM                                    |                                                              |   |
|                                                                     |                                                              |   |
|                                                                     | Clock In Clock Out Lunch Out My Timecard                     |   |
| Clocked In                                                          | Clock In Clock Out Lunch Out My Timecard                     |   |
| Clocked In                                                          | Clock In Clock Out Lunch Out My Timecard                     |   |
| Clocked In<br>o Top<br>Inbox                                        | Clock In Clock Out Lunch Out My Timecard 07/01/2010 08:58 AM | _ |
| Clocked In<br>To Top<br>Tablots<br>Refresh Jabox Content Environces | Clock In Clock Out Lunch Out My Timecard 07/01/2010 08:58 AM |   |

Please note, if using Clock In / Clock out or lunch out it will be recorded at the exact time you click button. To manually enter hours click on "My Timecard."